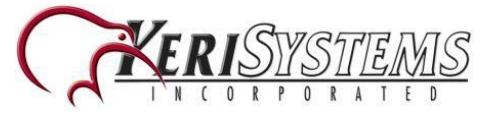

# **Obtaining the Installation File**

The Web Client installation is performed on the Doors.NET Application Server PC using an installation file that is either downloaded from the <u>www.kerisys.com</u> website, or it can be found on the Doors.NET installation DVD. Installation is a very quick and easy process and should take no longer than 10 minutes to complete.

## **Host PC Requirements**

There are certain settings and hardware requirements that must be in place prior to installing Doors.WEB™.

#### Dependencies

- Doors.NET Version 3.5.22
- Microsoft .NET 4.5 Framework
- Microsoft Internet Information Services 8 (IIS8)

#### Recommendations

• Windows 10 or Server 2012

• Doors.Net App Server and IIS8 serving the Doors.WEB<sup>™</sup> client pages should be on the same machine.

#### Computer/Server Requirements (for the Doors.NET host PC)

- Microprocessor Intel Core2 Duo, 2.4 GHz or greater, 8 MB cache or greater.
- Memory 4 GB or greater.
- Operating System Compatibility:

- Windows 8

- Windows 8.1
- Windows 10
- Server 2012
- Hard Drive 500 GB or greater.

#### The Database

Doors.NET software uses Microsoft SQL Server, SQL Express or higher. Before setting up Doors.WEB™Doors.NET you should verify that the standard Doors.NET installation is at the latest version (v3.5.1.22) at time of writing.

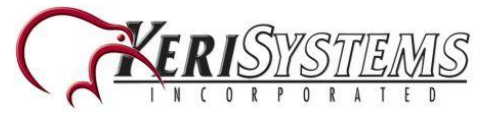

## **Installation Procedure**

- 1. Copy across, or download the Doors.WEB<sup>™</sup> installation file onto the Doors.NET host PC.
- 2. Right-click the installation executable and select 'Run as administrator'.

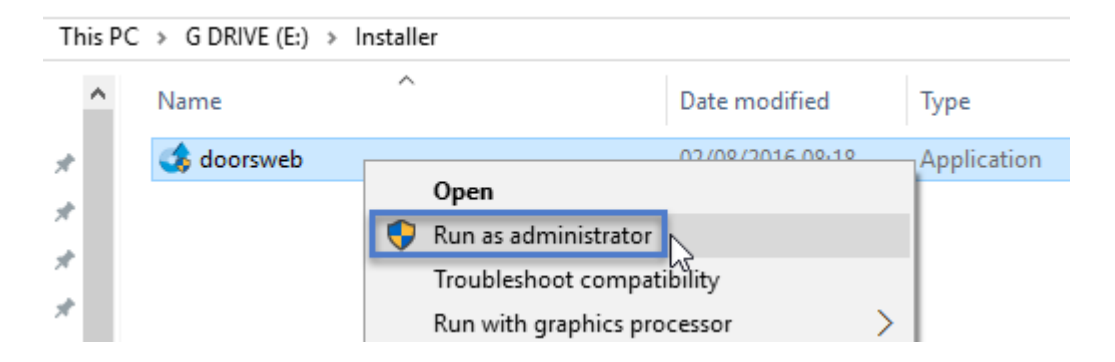

3. The installation wizard will initialize.

| InstallAv | vare Wizard                                                                                        | Х  |
|-----------|----------------------------------------------------------------------------------------------------|----|
| 1         | The InstallAware Wizard is verifying the content<br>of this setup package. This may take a moment. | ts |
|           | Cancel                                                                                             |    |

4. Click NEXT on the welcome screen.

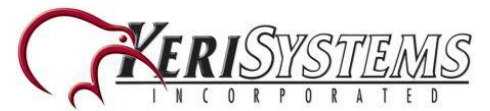

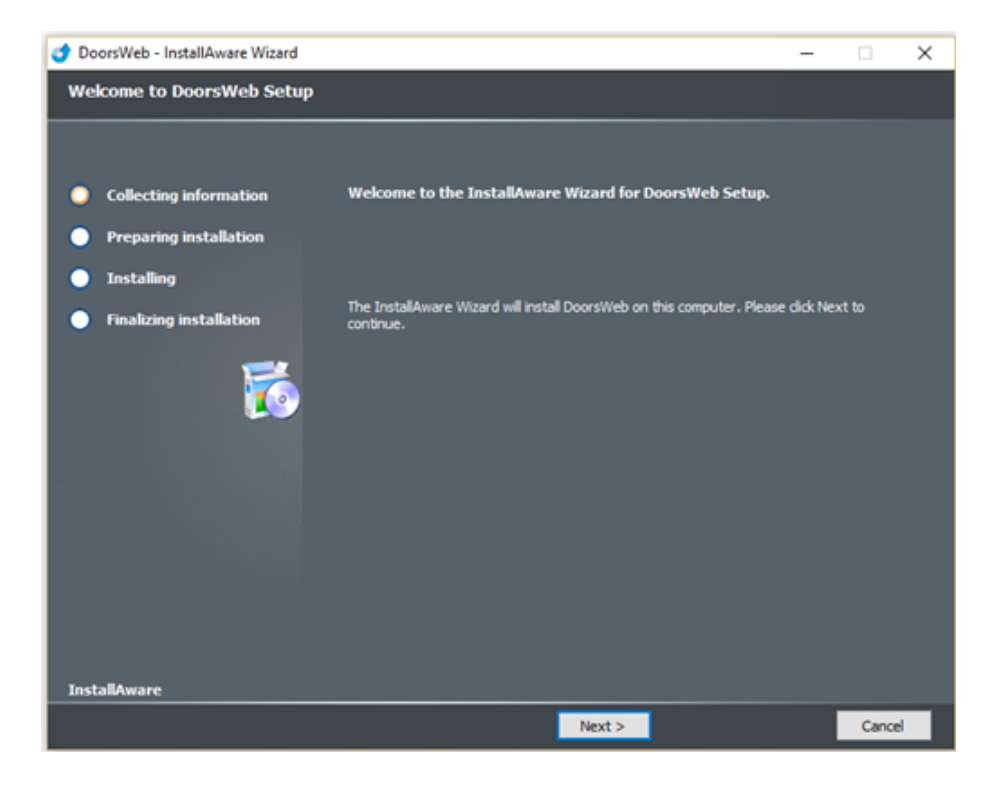

5. Click NEXT on the Ready to Install screen.

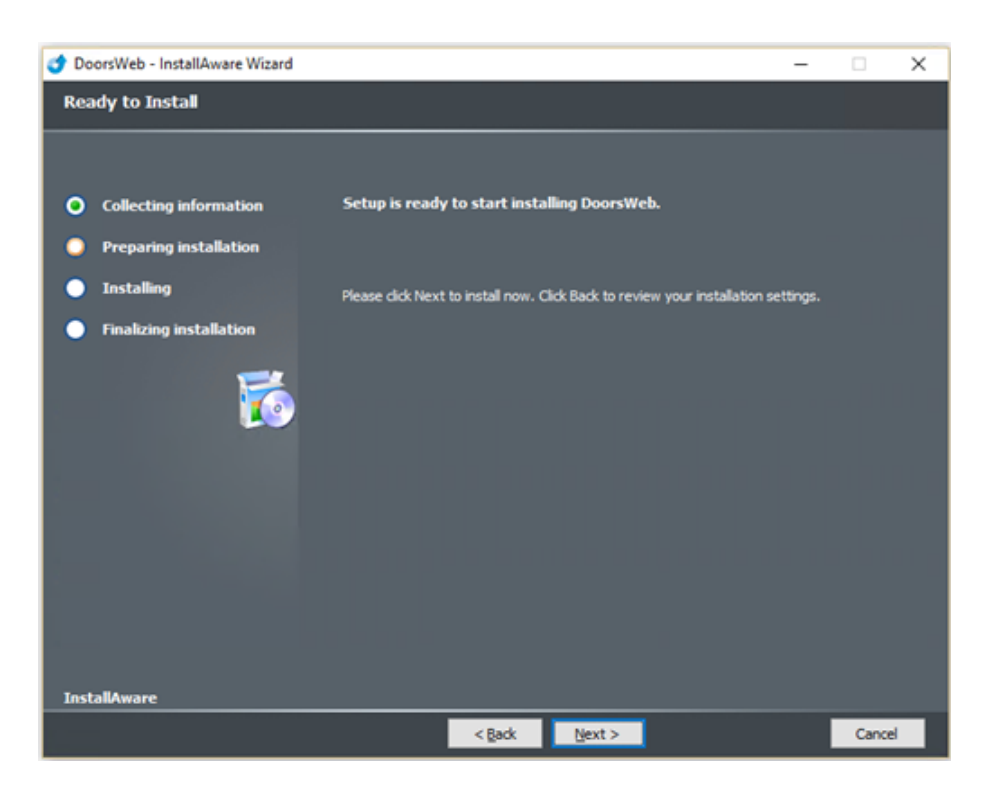

6. Installation will begin. Doors.WEB<sup>™</sup> uses Internet Information Services and so the installer will automatically enable IIS if it is off. It will then install the various required IIS tools, features, services and settings.

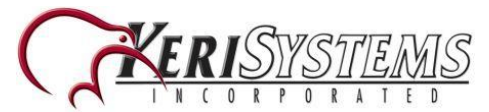

- 7. Installation should take no longer than a few minutes.
- 8. Once installation is complete you should see that Doors.WEB<sup>™</sup> has been installed successfully (1) and you will be prompted to run Doors.WEB<sup>™</sup> (2).

| 💣 DoorsWeb - InstallAware Wizard                                                                                                    | - | × |
|----------------------------------------------------------------------------------------------------|---|---|
| DoorsWeb Setup Complete                                                                                                    |   |   |
| <ul> <li>Collecting information</li> <li>Preparing installation</li> <li>Installing</li> <li>Finalizing installation</li> <li>Image: State of the state of the st</li></ul> |   |   |
| InstallAware                                                                                                    |   |   |
| Finish >                                                                                                    |   |   |

- 9. Leave **Run Doors.WEB™ now** selected and click FINISH.
- 10. A browser window will open and the URL will be localhost:8080.
- 11. You should see the Doors.WEB<sup>™</sup> home page.

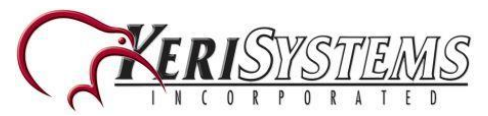

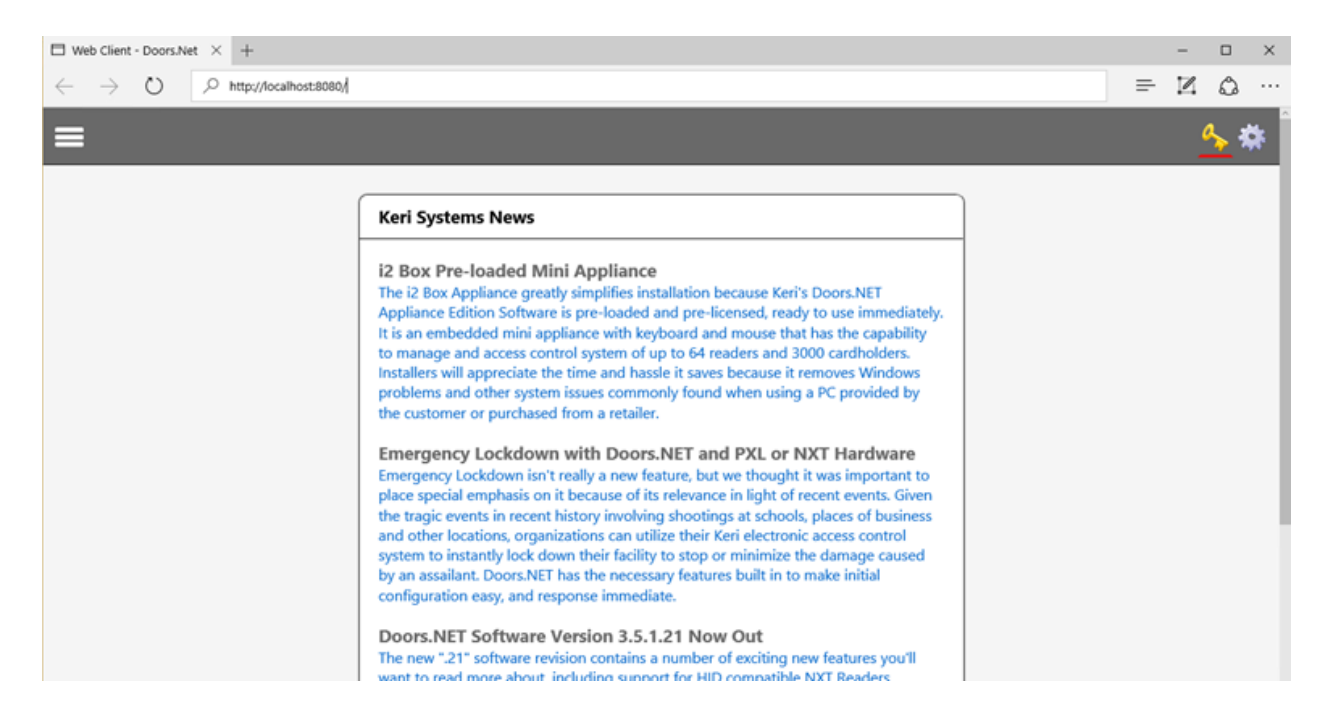

12. Any other workstation which can communicate to the host PC will now also be able to access the web client via a browser (using the host workstation's IP address and port 8080).

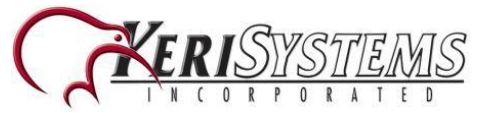

# Licensing

Connecting using the Doors.WEB<sup>™</sup> client is not included in the standard Doors.NET software bundle. Therefore the feature must be purchased and enabled on the Doors.NET Application Server PC.

## **Check the Web Browser Client is Enabled**

- 1. On the Doors.NET Application Server PC click on the Windows Start menu.
- 2. Go to All Apps/All Programs.
- 3. Locate the Doors.NET file group.
- 4. Click on License Manager.

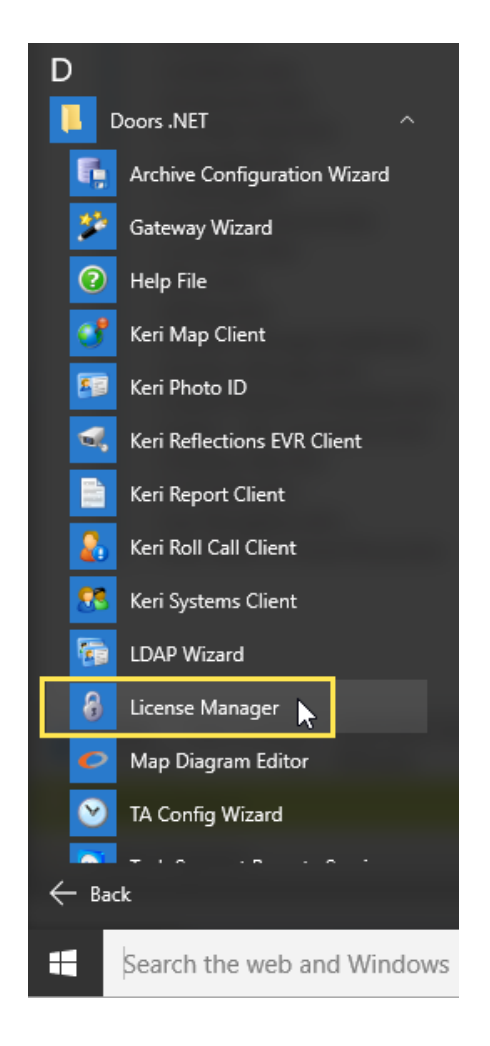

- 5. The License Manager window will open.
- 6. Click the License tab on the right of the window.

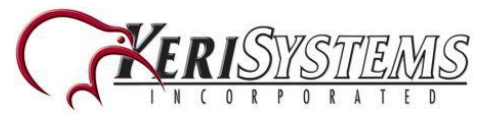

| Setup Reg | istration License        |                         |     |
|-----------|--------------------------|-------------------------|-----|
| This co   | omputer is licensed.     |                         |     |
| Some      | components may require a | additional configuratio | on. |

- 7. A list of all the licensed features and components will be displayed.
- 8. Scroll to the bottom of the list of **Capacities** and locate Web Browser Clients.

| Se | tup Registration License               |       |
|----|----------------------------------------|-------|
| •  | A2↓ Filter:                            |       |
|    | Readers - Sargent Profile Series (VS2) | 0     |
|    | Report Clients                         | 1     |
|    | Roll Call Clients                      | 1     |
|    | Video Cameras                          | 4     |
|    | Video Clients                          | 1     |
|    | Video Recording Services               | 1     |
|    | Web Browser Clients                    | 2     |
|    | Optional Services                      |       |
|    | Enable LDAP interface                  | False |
|    | Enable Time And Attendance Interface   | True  |
|    | Schindler Elevator Interface           | False |
|    | Support for Web Server Interface       | False |

- 9. Ensure Web Browser Clients is not showing zero.
- 10. If it is showing zero then you will need to contact Keri Systems inside sales (ensure you have the first 5 characters of your license key to hand) this is displayed at the bottom of the license window.

| Enter the license key (leave blank for demo version) |       |             |            |       |   |
|------------------------------------------------------|-------|-------------|------------|-------|---|
| ABCDE                                                | 12345 | FGHIJ       | 67891      | KLMNO | 0 |
| Activate                                             | •     | Offline Reg | gistration |       |   |

## **Activating DoorsWeb Client Online**

If you have an active, unrestricted internet connection and you have just purchased the Web Client feature then activating the feature on your license key is a very quick

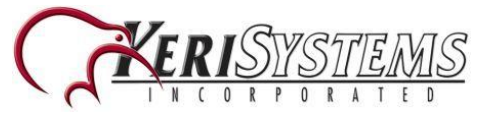

and simple process.

- 1. Open the License Manager (via Windows Start menu>> All Apps/All Programs >> Doors.NET >> License Manager).
- 2. Click Application Server on the list of installed services on the left.

| h | nstalled Components                                                                                                    |
|---|----------------------------------------------------------------------------------------------------|
| h | Admin Client (6)<br>Clients<br>Admin Client (6)<br>Map Client (1)<br>Client (1)<br>Clien |
|   |                                                                                                    |

3. Click on the License tab (on the right).

|       | <b>↔</b> .                                            |
|-------|-------------------------------------------------------|
| Setup | Registration License                                  |
| 1     | This computer is licensed.                            |
| 5     | Some components may require additional configuration. |

4. At the bottom of the license window click the ACTIVATE button.

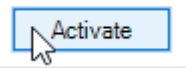

5. Within a few seconds you should see the following notification.

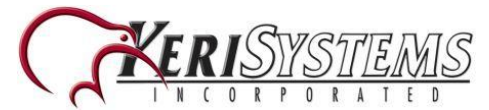

**Doors.WEB Installation** 

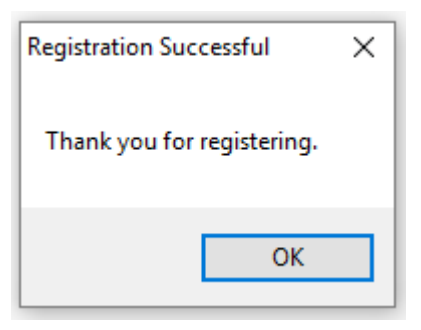

6. You will then be prompted to restart the Application Server Windows service.

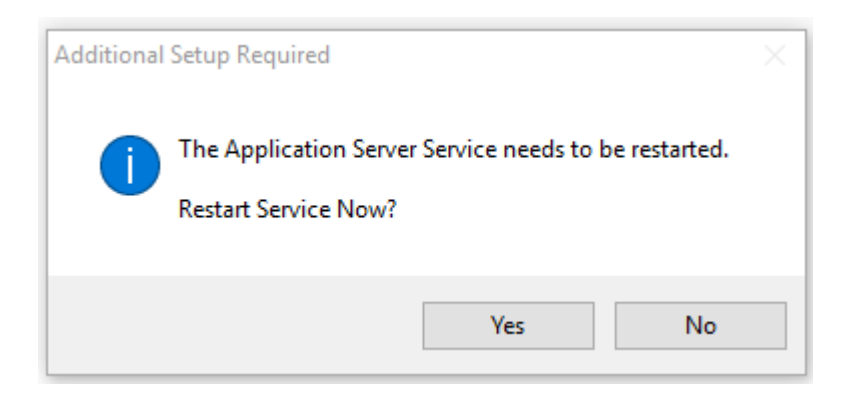

7. The feature will now be enabled.

### Activating Doors.WEB<sup>™</sup> Client Offline

If there is no active internet connection on the host PC, or if the connection is being blocked by a firewall or security setting you can still activate the Doors.WEB<sup>™</sup> feature by e-mailing the license file to Keri. This process will typically take 1 business day to complete.

- 1. Open the License Manager (via Windows Start menu>> All Apps/All Programs >> Doors.NET >> License Manager).
- 2. Click Application Server on the list of installed services on the left.
- 3. Click on the License tab on the right.
- 4. At the bottom of the license manager window place a check mark in **Offline Registration.**

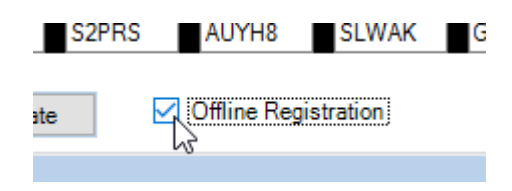

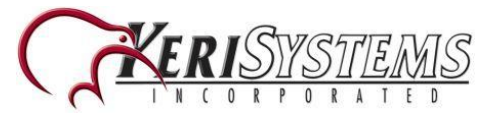

**Doors.WEB Installation** 

5. Click the ACTIVATE button.

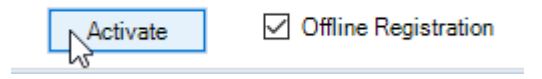

6. You should see a notification stating where on the host PC you can find the offline license file and the email address to send it to.

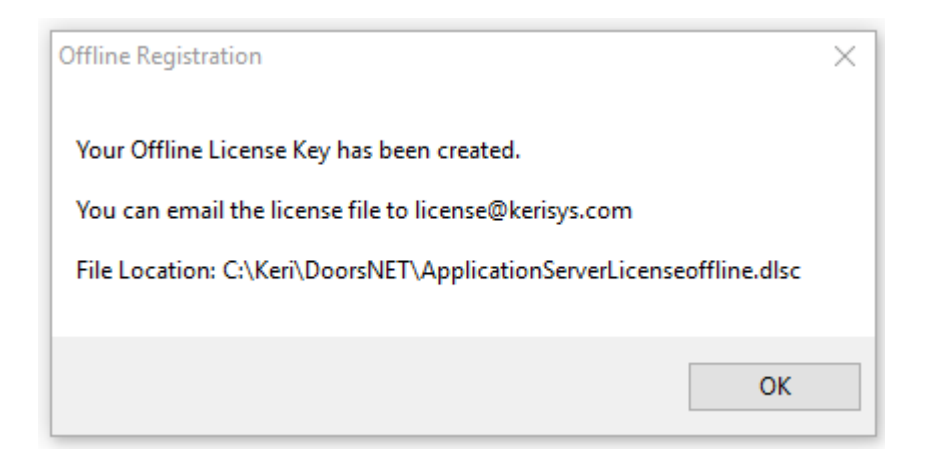

7. Email a copy of this file to license@kerisys.com for US customers, or to techsupport@kerisystems.co.uk for customer in the UK and outside of the US.

| 🚳 AINetLib.dll                  | 10/02/2012 21:27 | Application extension |
|---------------------------------|------------------|-----------------------|
| 🚳 AMT.Common.Windows.dll        | 23/09/2013 16:42 | Application extension |
| AMTErrorHandling.dll            | 04/08/2011 19:08 | Application extension |
| 🚳 APdll.dll                     | 22/08/2008 02:30 | Application extension |
| ApplicationServerLicenseoffline | 15/06/2015 11:32 | DLSC File             |
| archiveconfiglog-20150601103033 | 01/06/2015 10:31 | Text Document         |
| 🖏 ArchiveConfigWizard           | 10/06/2015 19:18 | Application           |
| ArchiveServiceDII.dll           | 10/06/2015 19:18 | Application extension |

- 8. In your e-mail you should also include the following information:
  - Your name
  - You company name
  - The name of the site
  - Your order reference number
- 9. Close the License Manager Window.
- 10. Within 1 business day you will receive your activated license file as an e-mail attachment, it will be renamed ApplicationServerLicense.dlsc.

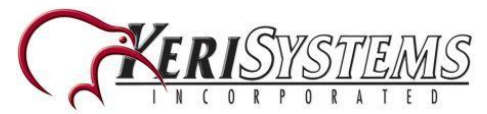

11. Copy the received ApplicationServerLicense.dlsc file into the C:\Keri\DoorsNET\ directory (overwriting any existing file with the same name).

| 🖻 statuscolors                  | 22/12/2014 21:01 | DAT File        |
|---------------------------------|------------------|-----------------|
| Tracecolors                     | 22/12/2014 21:01 | DAT File        |
| ApplicationServerLicense        | 15/06/2015 11:48 | DLSC File       |
| ApplicationServerLicenseoffline | 15/06/2015 11:32 | DLSC File       |
| EclipseGateway                  | 09/06/2015 10:03 | INSTALLLOG File |
| EclipseGatewayAssa              | 09/06/2015 10:03 | INSTALLLOG File |

- 12. Restart the Application Server Windows service.
- 13. You will now be able to connect to the system using Doors.WEB<sup>™</sup>.